วิธีการใช้งานใช้งาน CMD เพื่อตรจสอบปัญหา

กลิ∩ที่ Menu Start >> search >> พิมพ์ cmd

| Programs (1)  | )     |
|---------------|-------|
| 🛤 cmd         |       |
|               |       |
|               |       |
|               |       |
|               |       |
| 🔎 See more re | sults |
| Lend 1        |       |
| cmq           | ~     |
| 6             |       |

ขั้นตอนที่ 1 การ Ping เว้นวรรคทนี่งครั้ง ตามด้วยเว็บไซด์ IP Game ทรือ IP Program ที่ใช้งานแล้วกด Enter

```
C:\Users\Tar>ping verticalproperty.co.th
Pinging verticalproperty.co.th [61.19.247.124] with 32 bytes of data:
Request timed out.
Reply from 61.19.247.124: bytes=32 time=26ms TTL=52
Request timed out.
Reply from 61.19.247.124: bytes=32 time=25ms TTL=52
Ping statistics for 61.19.247.124:
    Packets: Sent = 4, Received = 2, Lost = 2 (50% loss),
Approximate round trip times in milli-seconds:
    Minimum = 25ms, Maximum = 26ms, Average = 25ms
```

ขั้นตอนที่ 2 การ tracert เว้นวรรคทนึ่งครั้ง ตามด้วยเว็บไซด์ IP Game หรือ IP Program ที่ไม้งานแล้วกด Enter

```
C:\Users\Tar>tracert verticalproperty.co.th
Tracing route to verticalproperty.co.th [61.19.247.124]
over a maximum of 30 hops:
  1
       <1 ms
                 2 ms
                         <1 ms 192.168.1.1
                                 Request timed out.
  2
  3
                         19 ms 10.169.221.233
       20 ms
                22 ms
                18 ms
  4
       19 ms
                         18 ms
                                61-91-29-41.static.asianet.co.th [61.91.29.41]
  5
                                203-144-193-94.static.asianet.co.th [203.144.193
       19 ms
                19 ms
                         19 ms
 94]
       19 ms
                19 ms
                         20 ms
                                122.155.252.5
  6
  7
       27 ms
                20 ms
                         19 ms
                                122.155.252.102
       19 ms
                19 ms
                                202.47.247.94
  8
                         20 ms
  9
       19 ms
                19 ms
                         19 ms
                                202.47.247.214
       20 ms
 10
                                202.129.31.254
                19 ms
                         19 ms
 11
       19 ms
                19 ms
                         20 ms
                                61.19.240.102
 12
                25 ms
                         27 ms
                                ns10.dnsserverclub.com [61.19.247.124]
        ×
```

ขั้นตอนที่3 nslookup เว้นวธรคทนี่งครั้ง ตามด้วยเว็บไซด์ IP Game ทรือ IP Program ที่ไช้งานแล้วกด Enter nslookup verticalproperty.co.th แล้วกด Enter

Nslookup verticalproperty.co.th 203.144.207.29 แล้วกด Enter Nslookup verticalproperty.co.th 203.144.207.49 แล้วกด Enter

```
Trace complete.
C:\Users\Tar>nslookup verticalproperty.co.th
Server: UnKnown
Address: 192.168.1.1
Non-authoritative answer:
Name: verticalproperty.co.th
Address: 61.19.247.124
```

```
C:\Users\Tar>nslookup verticalproperty.co.th
Server: ZyXEL.Home
Address: 192.168.1.1
Non-authoritative answer:
Name: verticalproperty.co.th
Address: 203.151.157.59
C:\Users\Tar>nslookup verticalproperty.co.th 203.144.207.49
Server: dns2.asianet.co.th
Address: 203.144.207.49
Non-authoritative answer:
Name: verticalproperty.co.th
Address: 203.151.157.59
C:\Users\Tar>nslookup verticalproperty.co.th 203.144.207.29
Server: dns1.asianet.co.th
Address: 203.144.207.29
Non-authoritative answer:
Name: verticalproperty.co.th 203.144.207.29
Server: dns1.asianet.co.th
Address: 203.144.207.29
Non-authoritative answer:
Name: verticalproperty.co.th
Address: 203.151.157.59
```

ขั้นตอนที่ 4 Telnet เว้นวธรกหนึ่งกรั้งตามด้วยเว็บไซต์ที่ใช้งาน เว้นวรรกหนึ่งกรั้งตามด้วย 80 แล้วกด Enter หากเป็นหน้าจอต่าแสดงว่าปกติ แต่ถ้าหน้าจอมี error ข้อกวามใดๆขึ้นมาให้ทำการ save ภาพ

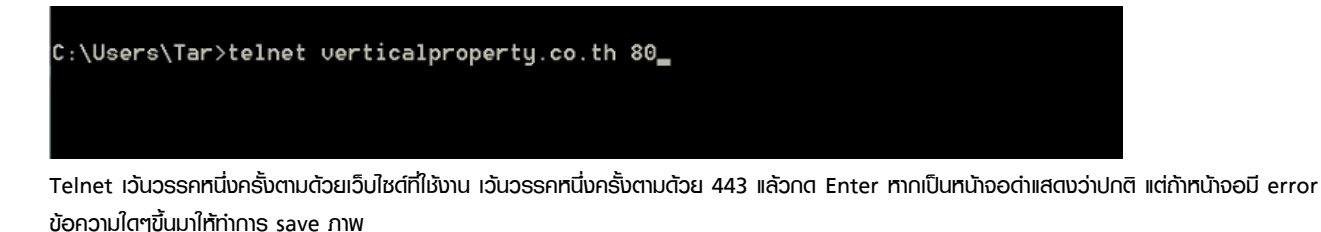

C:\Users\Tar>telnet verticalproperty.co.th 443\_